## **Mass Hours Guide**

This document provides information on how to use the Mass Hours feature. Mass Hours should be used when you wish to Add or Delete hours for multiple employees at once.

1. Go to Hours > Mass Hours.

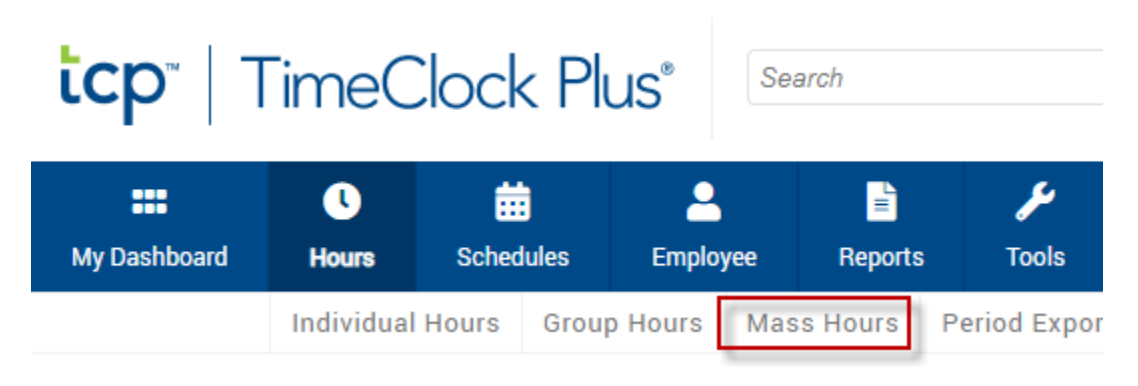

2. Select the employees you wish to Add or Delete hours for. Select Next.

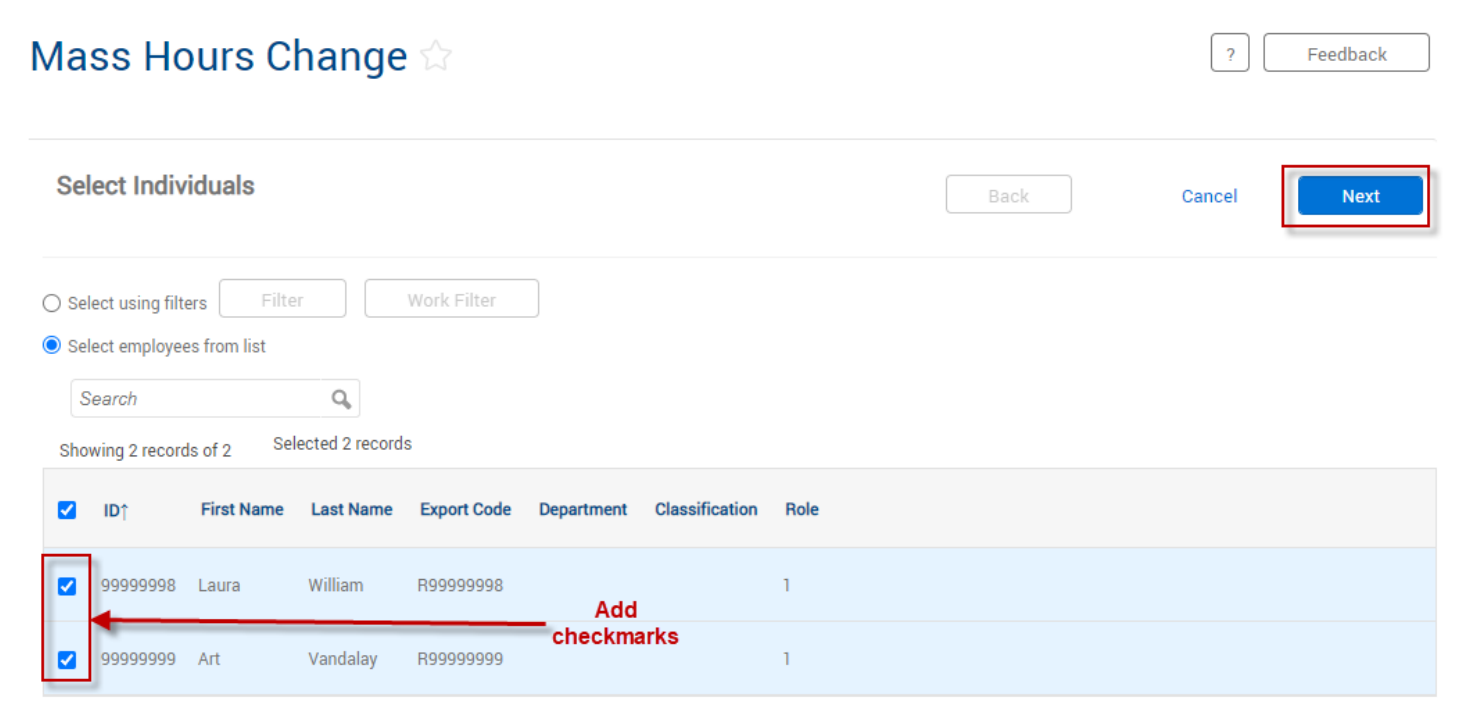

## Adding Hours

1. Select Add Hours. Then select Next.

| Mass Hours Change 😭                            |      |        |      |
|------------------------------------------------|------|--------|------|
| Select Operation                               | Back | Cancel | Next |
| Employee Settings<br>Add Hours<br>Delete Hours |      |        |      |

2. Fill in the information for: Date In, Time In, Date Out, Time Out, Position, Cost Code (if applicable), and Note (Optional). Then click Next.

| Mass Hours Chan                                                                 | ge ☆                                                      |                                                                     |                      |              | ?                                    | Feedback                                                |
|---------------------------------------------------------------------------------|-----------------------------------------------------------|---------------------------------------------------------------------|----------------------|--------------|--------------------------------------|---------------------------------------------------------|
| Add Hours                                                                       |                                                           |                                                                     |                      | Back         | Cancel                               | Next                                                    |
| To add a time sheet<br>entry, check this box                                    |                                                           |                                                                     | Segment              | Length: 8:00 |                                      |                                                         |
| Time sheet entry Missed in punch Missed out punch                               | Time in 11/9<br>Time out 11/9<br>Break type <Position Def | 0/2021        0/2021       0/2021       NONE >>       ault Position | 09:00 AM<br>05:00 PM | 0            | lf your d<br>doesn't<br>codes<br>DEF | lepartment<br>utilize cost<br>, chooose<br><b>FAULT</b> |
| To add identical<br>segments for<br>consecutive days, use<br>the Days drop-down | Cost Code <     Rate   0.00     Note       Days           | NONE >>                                                             |                      | Select       |                                      |                                                         |

3. Review the Summary. Then click Process.

| Mass Hours C                                                                                      | hange 🏠                                                    | ?      | Feedback |
|---------------------------------------------------------------------------------------------------|------------------------------------------------------------|--------|----------|
| Summary                                                                                           | Back Preview                                               | Cancel | Process  |
| 2 employees selected<br>Selected employees from<br>Adding hours                                   | n a list                                                   |        |          |
| Source date range : 11/0<br>Position: 99999 - Test Po<br>Cost Code: DEFAULT<br>Days to repeat : 1 | 07/2021 09:00 AM- 11/07/2021 05:00 PM<br>osition - Analyst |        |          |

4. If the segments were successfully added without exceptions, you will see this message. Click Ok.

| Processing                            | ? Feedback                                    |
|---------------------------------------|-----------------------------------------------|
| Processed 2 records with 0 exceptions |                                               |
| 100%                                  |                                               |
|                                       | Elapsed <b>0:00</b><br>Remaining <b>0 min</b> |
| Close Sho                             | ow Details Ok                                 |

\*\*Reminder: Time segments must be added in 15-minute increments. \*\*

## **Deleting Hours**

NOTE: The use of Mass Hours for deleting hours should be used with caution. Payroll Systems Support recommends only performing this function when you wish to delete all time segments for selected employees within a specific date range.

1. Select Delete Hours, then select Next.

| Mass Hours Change                        |      |        | ?    |
|------------------------------------------|------|--------|------|
| Select Operation                         | Back | Cancel | Next |
| Employee Settings Add Hours Delete Hours |      |        |      |

2. Adjust the settings as desired, and then click Next. Note: All time segments that fall within the date range, options, and filters selected will be deleted.

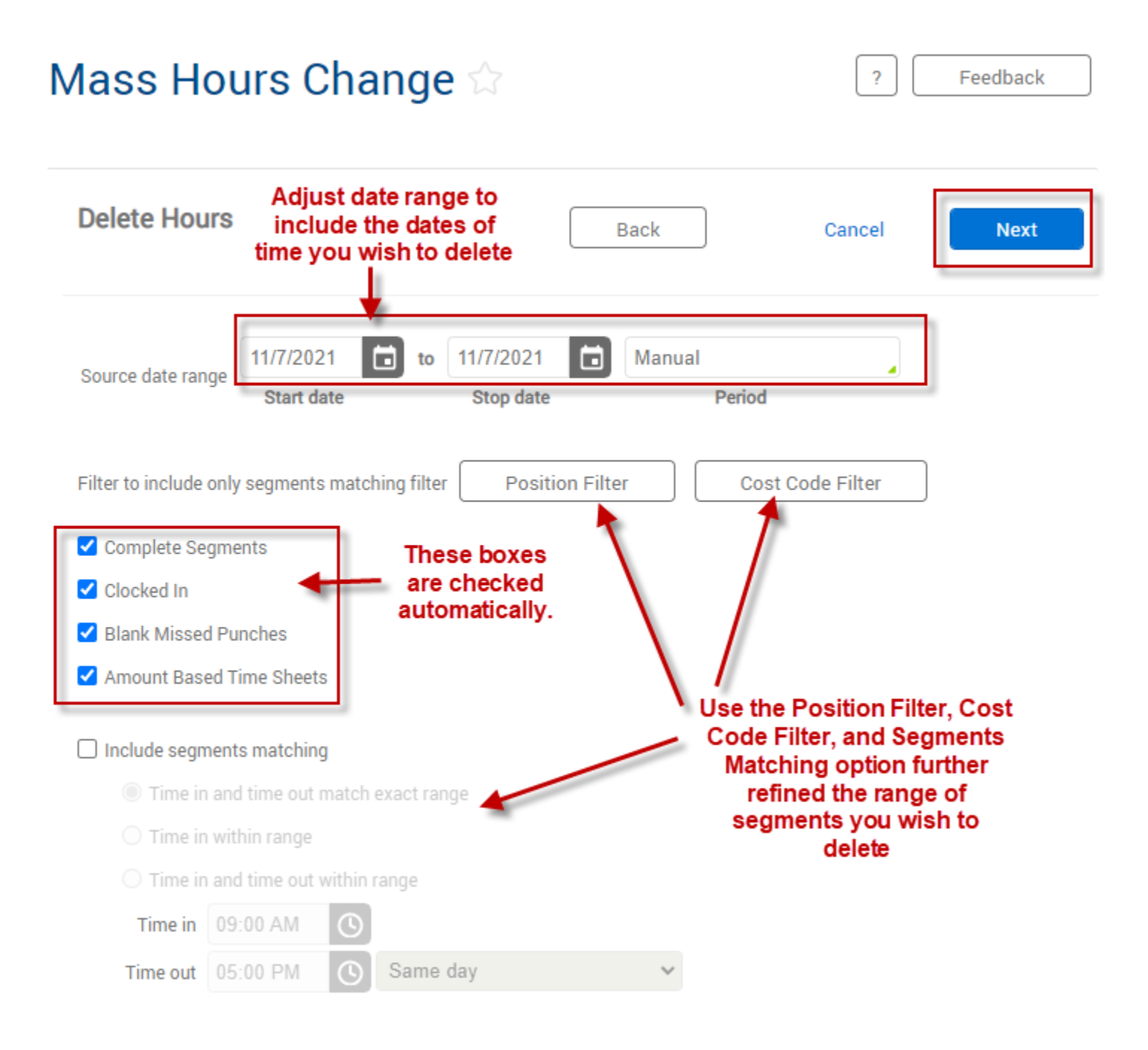

3. Review the Summary. Then click Process.

| Mass Hours                                                                                                    | Change 😭                                                                           | ? Feedbac      | k |
|----------------------------------------------------------------------------------------------------|------------------------------------------------------------------------------------|----------------|---|
| Summary                                                                                                    | Back Preview                                                                       | Cancel Process | ; |
| 2 employees selecte                                                                                               | ed<br>from a list                                                                  |                |   |
| Deleting hours found<br>Include complete se<br>Include clocked in se<br>Include blank misse<br>Include amount bas | d in (11/07/2021 - 11/07/2021)<br>gments<br>egments<br>d punches<br>ed time sheets |                |   |

4. If the segments were successfully deleted without exceptions, you will see this message. Click Ok.

| Processin | g                             | ? F          | eedback            |
|-----------|-------------------------------|--------------|--------------------|
|           | Processed 2 records with 0 ex | ceptions     |                    |
|           | 100%                          |              |                    |
|           |                               | Ela          | psed <b>0:00</b>   |
|           |                               | Rema         | ining <b>0 min</b> |
|           | Close                         | Show Details | Ok                 |
|           |                               |              |                    |